## How to become a member in Austin SHPE Professional Chapter

Follow the steps below to become an Austin SHPE member!

If you do not have an account, please start from Step 1. If you already have an account in SHPE, please start on step 2

## 1. Create an Account

Go to <u>www.shpeconnect.org</u>, input your email on the left section under" Not a Registered User Yet?", and click on **Go** 

| HOME JOIN MEASERSHIP                                                                                                    | My Account      Cuestions? Contact Us      Exading Hispanics in STEM                            |  |
|----------------------------------------------------------------------------------------------------|-------------------------------------------------------------------------------------------------|--|
| Sign In or Create an Account<br>Please sign in or create a new user account. If your login information is displayed below, then you<br>Not a Registered User Yet?<br>If you are a visitor and do not already have a username and login, please<br>enter your email below:<br>Email:<br>Co<br>Are you 16 or older?<br>The website requires you to be 16 years of age<br>or older. | ou are already logged in.  Login Email Address Password Cogin Remember Me Forgot Your Password? |  |

After you input your email, and if you do not have an account with us , you will see this and click on **Register Now** .

| My Account                                                                 |  |
|----------------------------------------------------------------------------|--|
|                                                                            |  |
| <br>HOME JOIN MEANERSHIP                                                   |  |
| Account Search Result No matching result was found Register Nowf           |  |
| If you think you entered your email address incorrectly, please try again. |  |
|                                                                            |  |
|                                                                            |  |
|                                                                            |  |
|                                                                            |  |

In the next page, you will see something like this, and you will need to fill it like the screenshot next to this one

| Cuesto                                                                                                | w? Contact Us |
|----------------------------------------------------------------------------------------------------|---------------|
| Leading Hispanics in STEM                                                                             |               |
| Leading Hispanica in STEM                                                                             |               |
| KINE JANHAREN D                                                                                       |               |
|                                                                                                    |               |
|                                                                                                    | _             |
|                                                                                                    |               |
| New Visitor Registration   Create an Account                                                          |               |
|                                                                                                    |               |
| Personal Information                                                                                  |               |
| individual registration type: Please select V regime                                                  |               |
| First name: Proj.ind                                                                                  |               |
| Middle name:                                                                                          |               |
| Last name: Peopled                                                                                    |               |
| Organization:                                                                                         |               |
| Title:                                                                                                |               |
| pender: Please select V Negard                                                                        |               |
| Nighest degree earned: Please select V Pegare                                                         |               |
| Are you a first-generation college Student? Please select V Impired                                   |               |
| date of birth: Noguind                                                                                |               |
| I Agree to Terms and Conditions                                                                       |               |
| Terms and Conditions                                                                                  |               |
| Address Information                                                                                   |               |
| Mailing address: Propined                                                                             |               |
|                                                                                                    |               |
| City Inc. and                                                                                         |               |
| State: Please select V                                                                                |               |
| Postal code: Negured                                                                                  |               |
| Country: UNITED STATES                                                                                |               |
| Province:                                                                                             |               |
| Contact Information                                                                                   |               |
| Phone: UNITED STATES V                                                                                |               |
|                                                                                                    |               |
| Dt:                                                                                                   |               |
| Email: nicoleandreakaram@hotn?hep.ired                                                                |               |
| Contact by: E-Mai                                                                                     |               |
| include in external mailing lists?                                                                    |               |
| encaude en meender derectory?                                                                         |               |
|                                                                                                    |               |
|                                                                                                    |               |
| Leion                                                                                                 |               |
|                                                                                                    |               |
|                                                                                                    |               |
|                                                                                                    |               |
| Copyright 2025 Society of Hispanic Professional Engineers 1323-725-39791 Contact Do Follow Us Ora:    |               |
| Copyright 2023 Society of Hispanic Productional Engineerin (1323-725-5979) : Contract Ex              | a @           |
| Cognight 2023 Society of Hispanic Professional Engineers 1 202-702- 59791 Contact Ex<br>Follow Us On: | 30            |
| Capyright 2023 Society of Plaquatic Productional Engineers i 323-725-59791 Contract Da Fellow Us On:  | 30            |

Make sure the "individual registration type:" says Professional , and fill it in with your personal information and click on Continue when you are done

|                                                                                     | 1 My Account                                       |
|-------------------------------------------------------------------------------------|----------------------------------------------------|
|                                                                                     |                                                    |
| e e                                                                                 | > 2ULC                                             |
| · · · · · · · · · · · · · · · · · · ·                                               | Leading Hapanics in STEM                           |
| CONTRACTOR DATA                                                                     |                                                    |
|                                                                                     |                                                    |
| New Visitor Registration 1 Grants on Account                                        |                                                    |
|                                                                                     |                                                    |
| Personal Information                                                                |                                                    |
| individual registration type                                                        | Professional V Project                             |
| First name                                                                          | Pagained                                           |
| Middle name                                                                         |                                                    |
| Last name                                                                           | Perguined                                          |
| Organization                                                                        |                                                    |
| itee gender                                                                         | tagard                                             |
| ethnicity                                                                           | Hispanic, Latino/a/s, or Spanish Origin V Net./ved |
| highest degree earned                                                               | Bachelors Vieta.ed                                 |
| Are you a first-generation college Student's                                        | Page Page Page Page Page Page Page Page            |
|                                                                                     | A sume to Young and Ameridian                      |
|                                                                                     | Terms and Conditions                               |
| Address Information                                                                 |                                                    |
| Mailing address                                                                     | best.park                                          |
|                                                                                     |                                                    |
| City                                                                                | Austin Pequind                                     |
| State                                                                               | Texas                                              |
| Postal code                                                                         | Required                                           |
| Country                                                                             | UNITED STATES                                      |
| Contact Information                                                                 |                                                    |
| Phone                                                                               | UNITED STATES                                      |
| Ext.                                                                                |                                                    |
| Fax                                                                                 | UNITED STATES                                      |
| Enal                                                                                | h Thoguined                                        |
| Contact by                                                                          | E-Mai V                                            |
| include in external mailing lists                                                   |                                                    |
| mouse in member directory                                                           |                                                    |
|                                                                                     |                                                    |
|                                                                                     | Canoel Continue                                    |
|                                                                                     |                                                    |
|                                                                                     |                                                    |
| Copyright 2025 Society of Hupanic Professional Engineers 1323-725-3970 ( Contact Us | Follow Us On:                                      |
|                                                                                     |                                                    |
|                                                                                     | t 🛂 in 🛎 🕲                                         |
|                                                                                     |                                                    |
|                                                                                     |                                                    |
|                                                                                     |                                                    |
|                                                                                     |                                                    |

Fill in what industry are you a part of and click on **Continue** when you are done

| HAVE AVAILABLE                           | REGISTER FOR BLDC              | REGISTER FAR    | Leading Hisp | enies in STEM | JON MANAGASHID | RESOLIDEES | DIRECTORIES |
|------------------------------------------|--------------------------------|-----------------|--------------|---------------|----------------|------------|-------------|
| SCHOLARSHIPS                             |                                |                 |              |               |                |            |             |
| New Visitor Regis                        | tration   Add Current Indus    | itry Demographi | ics          |               |                |            |             |
|                                          | industry:                      | Please select   |              |               | V Required     |            |             |
|                                          | job function:                  | Please select   |              | V Required    |                |            |             |
|                                          | career level:                  | Please select   | V Required   |               |                |            |             |
|                                          | income level:                  | Please select   | V Required   |               |                |            |             |
| ×                                        | lember faculty classification: | Please select   | V Required   |               |                |            |             |
|                                          | Pacuty track position:         | Please select   | ✓ nation     |               |                |            |             |
|                                          |                                |                 |              |               |                |            |             |
|                                          |                                |                 |              |               |                |            |             |
|                                          |                                |                 |              |               |                |            |             |
|                                          |                                |                 |              |               |                |            |             |
|                                          |                                |                 |              |               |                | Cased      | Continue    |
|                                          |                                |                 |              |               |                | Curton     | oonin do    |
|                                          |                                |                 |              |               |                |            |             |
|                                          |                                |                 |              |               |                |            |             |
|                                          |                                |                 |              |               |                |            |             |
|                                          |                                |                 |              |               |                |            |             |
|                                          |                                |                 |              |               |                |            |             |
| Copyright 2025 Society of Hispanic Profe |                                | retact Us       |              |               |                |            |             |

You will then input the password and click on **Continue** when you are done :

|                      | 6                                       | SHPE                                       | Questions?                   | Contact Us |
|----------------------|-----------------------------------------|--------------------------------------------|------------------------------|------------|
|                      | <b>J</b>                                | Leading Hispanics in STEM                  |                              | _          |
| HONE MY ACCOUNT:     | REGISTER FOR BLDC REGISTER FOR CONTEN   | TIDN REGISTER FOR NUA JOIN /               | AEMEERSHIP RESOURCES DIRECTO | RIES       |
| SCHOLARSHIPS         |                                         |                                            |                              |            |
| New Visitor Registra | rion   Create Web Login                 |                                            |                              |            |
| Web Login Infe       | ormation                                |                                            |                              |            |
|                      | Enter a unique password in the fields   | below. Your email address will be your use | mame.                        |            |
|                      | Email address:                          | create a paraword and conferm              |                              |            |
|                      | New pessword:                           | Pequired                                   |                              |            |
|                      | Confirm password:                       | Required                                   |                              |            |
|                      |                                         |                                            |                              |            |
|                      |                                         |                                            | Cancel Continue              |            |
|                      |                                         |                                            |                              |            |
|                      |                                         |                                            |                              |            |
|                      |                                         |                                            |                              |            |
|                      |                                         |                                            |                              |            |
|                      |                                         |                                            |                              |            |
|                      |                                         |                                            |                              |            |
|                      |                                         |                                            |                              |            |
|                      |                                         |                                            |                              | _          |
|                      |                                         |                                            |                              |            |
|                      | onal Engineers1323-725-39201 Contact Us |                                            | Follow Us On:                |            |
|                      |                                         |                                            |                              |            |
|                      |                                         |                                            | T 🔛 🛍 🧰                      | U          |

This is how it will look like after you click on **Continue** :

|                                    | 🥠 S                                                                                                    | Cuestons? Contact Us<br>HPPE                                                                                                    |
|------------------------------------|----------------------------------------------------------------------------------------------------|----------------------------------------------------------------------------------------------------|
| SCHOLARSHIPS                       | REGISTER FOR REDC REGISTER FOR CONVENTION RE                                                                                                    | LOISTERI FORI NILLA JUNI MEMBERSHIP RESOURCES DIRECTORIES                                                                                                    |
| My Profile                         | Membership Status: Non-Member View membershi                                                                                                    | p details =                                                                                                    |
| Austo, TX 78750                    | Menter Counts Membership: Non-Member ID:22662507 Bio: Coming soon  Follow me:                                                                                                    | Any Pacent involves  Any Pacent Involves  Any Pacent Involves  Any Pacen |
|                                    | <ul> <li>My Membership</li> <li>My Chapters</li> <li>My Events</li> <li>My Transactions</li> <li>My Involces</li> <li>My Donations</li> <li>My Education/Degrees</li> <li>My Industry</li> </ul> | Survey     Communication Preferences     Change My Password                                                                                                    |
| pyright 2013 Society of Hispanic I | volensional Engineera i 323-725-3970 f. <b>Centact Un</b>                                                                                                    | Fellow Us On:                                                                                                    |

## 2. Login to SHPE Connect

Go to <u>www.shpeconnect.org</u>, on the right side says "Login", put your login information and password , and click on Login.

| Sign In or Create an Account Press pp is only a result from the top the detected basis, the year                                                | en sinsa kogat in                                                   |  |  |
|----------------------------------------------------------------------------------------------------|---------------------------------------------------------------------|--|--|
| Not a Registered User Yet? If you are a vielter and do not already have a username and login, please enter your email below: Email:             | Login Enal Address Passood Passood Cranetice Me Forgo Your Passood? |  |  |
| Are you 16 or older?<br>The water may not to be 15 years of age<br>or other<br>Plane with your sign to water the center, or<br>cold it the set. |                                                                     |  |  |
| yrright 2015 Society of Hispanic Productional Engineers (323-725-9999) <b>Contact Vo</b>                                                        | Fallow Us On:<br>f 🗾 in 者 🎯                                         |  |  |

This is how it will look like after you click on Login :

| MT ACCOUNT<br>CHOLARSHIPS | REGISTER FOR RUDC. REGISTER FOR CONVENTION REGISTER F | OR NULA JOIN MONSERPHIP RESOURCES DIRECTORES                        |
|---------------------------|-------------------------------------------------------|---------------------------------------------------------------------|
| ly Profile                |                                                       |                                                                     |
| few Profile: 🎛 💄          | Membership Status: Non-Member View membership detail  | 2 = 2l                                                              |
|                           | Member Details                                        | My Recent Invoices                                                  |
|                           | Ma. Bandariki Kon-Manber<br>ID:2262507<br>Bio:        | Brusice Brusice Date Total Payment Balance Due<br>View A3 Intelians |
| ~                         |                                                       |                                                                     |
| Austin, TX 78750          | Follow me:                                            |                                                                     |
|                           |                                                       | _                                                                   |
|                           | > My Membership                                       | > Survey                                                            |
|                           | > My Chapters<br>> My Events                          | Communication Preterances     Change My Password                    |
|                           | > My transactions<br>> My travoices                   |                                                                     |
|                           | > My Education/Degrees                                |                                                                     |
|                           | > my mousey                                           |                                                                     |

## 3. Pick a Membership Package

From your home view, click on the tab that says "Join Membership ".

|                                                                               | ý                                                                    | SHP<br>Leading Hispanics in S | Welcome back! MY                                          | CART V Log out & My Account<br>Questions? Contact Us |  |
|-------------------------------------------------------------------------------|----------------------------------------------------------------------|-------------------------------|-----------------------------------------------------------|------------------------------------------------------|--|
| NOME WYACCOUNT RESCHOLARSHIPS<br>My Profile                                   | CONTERFORTED REGISTER FOR CONVENTION                                 | REGISTER FOR NIL              |                                                           | RGES DIRECTORIES                                     |  |
| View Profile: ES  Your current stat                                           | embership Status: <i>Non-Member</i> View memb<br>Member Details      | pership details »             | My Recent Invoices                                        | Payment Balance Due<br>View All Invoices             |  |
| Join Today to gain acce<br>to our full list of benefit<br>Become a member Nov | ss me: Z                                                             |                               |                                                           |                                                      |  |
|                                                                               | > My Membership<br>> My Chapters<br>> My Events<br>> My Transactions | >                             | Survey<br>Communication Preferences<br>Change My Password |                                                      |  |

Click on the cart that is next to the "SHPE Professional Membership", to add it to your cart to purchase it.

| Online Renewal   Membership Information  |                          |           |
|------------------------------------------|--------------------------|-----------|
| SHPE Lifetime Membership                 | My Cart                  |           |
| SHPE Lifetime Membership<br>\$1000.00    | There is 0 item(s) in ye | ur cart.  |
| SHPE Junior                              | Cart subtota             | l: 0.00   |
| \$0.00                                   | <u>م</u>                 | VIEW CART |
| SHPE Associate Membership                |                          |           |
| SHPE Associate Membership<br>\$55.00     | <i>₩</i>                 |           |
| SHPE Graduate Membership                 |                          |           |
| SHPE Graduate Membership<br>\$15.00      | <del>ک</del> ر           |           |
| SHPE Undergraduate Membership            | Search                   |           |
| SHPE Undergraduate Membership<br>\$10.00 | <u>کر</u>                |           |
| SHPE Professional Membership             |                          |           |
| SHPE Professional Membership<br>\$65.00  | R                        |           |
|                                          |                          |           |

In the following screen, you will see something like this:

|                                                                                                    | Welcome back! MY CART To Log ou M Account<br>Questions? Contact Us |
|----------------------------------------------------------------------------------------------------|--------------------------------------------------------------------|
| HOME AYACCOUNT REGISTER FOR RUDC REGISTER FOR CONVENTION SCHOLARSHIPS Online Membership   Select Chapter | REGISTER FOR NILA JOIN WEARBERGHIP RESOURCES DIRECTORIES           |
|                                                                                                    | Select a Region: Please select                                     |

The Austin SHPE Chapter is in Region 5, so select it. The screen will change to something like this:

| SCHCLASSHIPS         Online Membership Select Chapter         Select a Region: Region 5         Select a Region: Region 5         Select Chapter         Select Region: Region 6         Select Region: Region 6         Select Region: Region 6         Select Region: Region 6         Select Region: Chapter         Marker Member Type Professional-<br>Price         Select Region Chapter         Select Region Chapter         Select Region Chapter         Select Region Chapter         Select Region Chapter         Region Chapter         Select Region Chapter         Region Chapter         Region Chapter         Region Chapter         Region Laredo         Region Laredo         Region Chapter         NUTX Professional-Regular So.000         Select Region Laredo         Region Laredo         Region Chapter         Region Chapter         Region Laredo       Regular So.001 <t< th=""><th>HOME MYACGOUNT REGISTER FOR RLDC REGISTER FOR</th><th>CONVEN</th><th>TION</th><th>REGISTER FOR NILA JOIN MEMBE</th><th>RSHIP RESOURCES</th><th>DIRECTORIES</th></t<>                                                                                                    | HOME MYACGOUNT REGISTER FOR RLDC REGISTER FOR                                                                                                    | CONVEN   | TION        | REGISTER FOR NILA JOIN MEMBE              | RSHIP RESOURCES                 | DIRECTORIES      |
|----------------------------------------------------------------------------------------------------|----------------------------------------------------------------------------------------------------|----------|-------------|-------------------------------------------|---------------------------------|------------------|
| Olite Memberlip Select Chapter         Image: Select Chapter         Image: Select Chapter                                                                                                    | SCHOLARSHIPS                                                                                                    |          |             |                                           |                                 |                  |
| Select a Region 5Select a Region 5Select a Region 5Select a Region 5Select a Region 5Select C Region 5Select C Region 7Select C Region 7Select C Region 7Select C Region 7Select C Region 7Select C Region 7Select C Region 7Select C Region 7Select C Region 7Select C Region 7Select Region 7Select C Region 7Select Region 7Select Region 7Select Region 7Select Region 7Select Region 7Select Region 7Select Region 7Select Regio                                                                                                    | Online Membership   Select Chapter                                                                                                    |          |             |                                           |                                 |                  |
| Select Chapter       Chapter       Chapter Member Type       Package<br>Price         ····································                                                                                                    |                                                                                                    | Select a | Region:     | Region 5                                  | ~                               |                  |
| Select       Region       Chapter       Chapter       Chapter Member Type       Processional-Regular       So.00         Image: Select Member Type       Select Member Type       Select Member Type       So.00         Image: Select Member Type       Select Member Type       So.00         Image: Select Member Type       So.00       So.00         Image: Select Member Type       So.00       So.00       So.00         Image: Select Member Type       So.00       So.00       So.00       So.00         Image: Select Member Type       So.00       So.00       So.00       So.00         Image: Select Member Type       So.00       So.00       So.00       So.00       So.00         Image: Select Member Type       Select Member Type       So.00       So.00       So.00       So.00         Image: Select Member Type       Select Member Type       So.00       So.00       So.00       So.00       So.00       So.00         Image: Select Member Type       Select Member Type       Member Type       So.00       So.00       So.00       So.00       So.00         Image: Select Member Type       Select Member Type       Select Member Type       So.00       So.00       So.00       So.00       So.00       So.00       So.00 |                                                                                                    | Selec    | t Chapte    | ır                                        |                                 |                  |
| •       ·       ·       ·       ·       ·       ·       ·       ·       ·       ·       ·       ·       ·       ·       ·       ·       ·       ·       ·       ·       ·       ·       ·       ·       ·       ·       ·       ·       ·       ·       ·       ·       ·       ·       ·       ·       ·       ·       ·       ·       ·       ·       ·       ·       ·       ·       ·       ·       ·       ·       ·       ·       ·       ·       ·       ·       ·       ·       ·       ·       ·       ·       ·       ·       ·       ·       ·       ·       ·       ·       ·       ·       ·       ·       ·       ·       ·       ·       ·       ·       ·       ·       ·       ·       ·       ·       ·       ·       ·       ·       ·       ·       ·       ·       ·       ·       ·       ·       ·       ·       ·       ·       ·       ·       ·       ·       ·       ·       ·       ·       ·       ·       ·       ·       ·       ·       ·       ·                                                                                                    |                                                                                                    | Select   | Region      | Chapter                                   | Chapter Member Type             | Package<br>Price |
| Note       Note         Note       Note         Note                                                                                                    |                                                                                                    | 0        | Region<br>5 | Austin, TX                                | ATX Professional-Regular        | \$0.00           |
| •       Region       Golden Triangle Prof Chap       GTTX Professional-Regular       \$0.00         •       Region       Houston Professional Chapter       HTX Professional-Regular       \$0.00         •       Region       Houston Professional Chapter       HTX Professional-Regular       \$0.00         •       Region       Houston Professional Chapter       HAL Professional-Regular       \$0.00         •       Region       Laredo       Laredo Professional-Regular       \$0.00         •       Region       Laredo       Sonon-Regular       \$0.00         •       Region       Laredo       Professional-Regular       \$0.00         •       Region       Laredo       Professional-Regular       \$0.00         •       Region       Loredo       FWTX Professional-Regular       \$0.00         •       Region       Middle Tennessee Professional       MT Professional-Regular       \$0.00         •       Region       Mississipi Professional Chapter       MS Professional-Regular       \$0.00         •       Region       Mississipi Professional Chapter       MS Professional-Regular       \$0.00         •       Region       Mississipi Professional Chapter       MS Professional-Regular       \$0.00         •   |                                                                                                    | 0        | Region<br>5 | Dallas /Fort Worth, TX                    | DFWTX Professional-<br>Regular  | \$0.00           |
| Region       Houston Professional Chapter       HTX Professional-Regular       \$0.00         Region       Huntsville       HAL Professional-Regular       \$0.00         Region       Laredo       Hacuton Professional-Regular       \$0.00         Region       Laredo       Segular       \$0.00         Region       Laredo       Hacuton Professional-Regular       \$0.00         Region       Laredo       Fegular       \$0.00         Region       Lockheed Martin Aeronautics Fort<br>Worth       FWTX Professional-Regular       \$0.00         Region       Chapter       MT Professional-Regular       \$0.00         Region       Mississipi Professional Chapter       MT Professional-Regular       \$0.00         Region       Mississipi Professional Chapter       MS Professional-Regular       \$0.00         Region       Mississipi Professional Chapter       MS Professional-Regular       \$0.00         Region       Stahoma City       OKC-Regular Professional State       \$0.00                                                                                                    | and the second second s | 0        | Region<br>5 | Golden Triangle Prof Chap                 | GTTX Professional-Regular       | \$0.00           |
| Region     Region     Huntsville     HAL Professional-Regular     \$0.00       Region     Laredo     Regular     \$0.00       Region     Lockheed Martin Aeronautics For     FWTX Professional-Regular     \$0.00       Region     North     FWTX Professional-Regular     \$0.00       Region     Korth     Worth     WTY Professional-Regular     \$0.00       Region     North     WTY Professional-Regular     \$0.00       Region     Kiddle Tennessee Professional     MT Professional-Regular     \$0.00       Region     Kapter     MS Professional-Regular     \$0.00       Region     Segion     Notabrea City     OKC-Regular Professional     \$0.00                                                                                                    |                                                                                                    | 0        | Region<br>5 | Houston Professional Chapter              | HTX Professional-Regular        | \$0.00           |
| Region     Laredo     Laredo     Laredo     Regular     \$0.00       Region     Cockheed Martin Aeronautics For<br>Worth     FWTX Professional-Regular     \$0.00       Region     Cockheed Martin Aeronautics For<br>Worth     FWTX Professional-Regular     \$0.00       Region     Middle Tennessee Professional<br>Chapter     MT Professional-Regular     \$0.00       Region     Mississippi Professional Chapter     MS Professional-Regular     \$0.00       Region     Kalahoma City     OKC-Regular Professional     \$0.00                                                                                                    |                                                                                                    | 0        | Region<br>5 | Huntsville                                | HAL Professional-Regular        | \$0.00           |
| Region     Lockheed Martin Aeronautics Fort     FWTX Professional-Regular     \$0.00       Region     Middle Tennessee Professional     MT Professional-Regular     \$0.00       S     Middle Tennessee Professional     MT Professional-Regular     \$0.00       Region     Mississippi Professional Chapter     MS Professional-Regular     \$0.00       Region     Region     Mississippi Professional Chapter     MS Professional-Regular     \$0.00       Region     Region     Kalahoma City     OKC-Regular Professional     \$0.00                                                                                                    |                                                                                                    | 0        | Region<br>5 | Laredo                                    | Laredo Professional-<br>Regular | \$0.00           |
| Region     Middle Tennessee Professional     MT Professional-Regular     \$0.00       Pregion     Region     Mississippi Professional Chapter     MS Professional-Regular     \$0.00       Region     Feejion     Oklahoma City     OKC-Regular Professional     \$0.00                                                                                                    |                                                                                                    | 0        | Region<br>5 | Lockheed Martin Aeronautics Fort<br>Worth | FWTX Professional-Regular       | \$0.00           |
| Region<br>5     Mississippi Professional Chapter     MS Professional-Regular     \$0.00       8     5     0 Kahoma City     0 KC-Regular Professional \$0.00                                                                                                    |                                                                                                    | 0        | Region<br>5 | Middle Tennessee Professional<br>Chapter  | MT Professional-Regular         | \$0.00           |
| Region     Oklahoma City     OKC-Regular Professional     \$0.00                                                                                                    |                                                                                                    | 0        | Region<br>5 | Mississippi Professional Chapter          | MS Professional-Regular         | \$0.00           |
|                                                                                                    |                                                                                                    | 0        | Region<br>5 | Oklahoma City                             | OKC-Regular Professional        | \$0.00           |

Make sure you select the first one. It should say Chapter : Austin, TX and Chapter Member Type : ATX Professional-Regular. Click on **Continue** when you are done

|                                         | Select | Select a Region: Region 5 |                                           |                                 |                  |
|-----------------------------------------|--------|---------------------------|-------------------------------------------|---------------------------------|------------------|
|                                         | Sele   | Select Chapter            |                                           |                                 |                  |
|                                         | Selec  | Region                    | Chapter                                   | Chapter Member Type             | Package<br>Price |
|                                         | ۲      | Region<br>5               | Austin, TX                                | ATX Professional-Regular        | \$0.00           |
|                                         | 0      | Region<br>5               | Dallas /Fort Worth, TX                    | DFWTX Professional-<br>Regular  | \$0.00           |
| Set Set 3                               | 0      | Region<br>5               | Golden Triangle Prof Chap                 | GTTX Professional-Regular       | \$0.00           |
| 1 . 1 . 1 . 1 . 1 . 1 . 1 . 1 . 1 . 1 . | 0      | Region<br>5               | Houston Professional Chapter              | HTX Professional-Regular        | \$0.00           |
|                                         | 0      | Region<br>5               | Huntsville                                | HAL Professional-Regular        | \$0.00           |
|                                         | 0      | Region<br>5               | Laredo                                    | Laredo Professional-<br>Regular | \$0.00           |
|                                         | 0      | Region<br>5               | Lockheed Martin Aeronautics Fort<br>Worth | FWTX Professional-Regular       | \$0.00           |
|                                         | 0      | Region<br>5               | Middle Tennessee Professional<br>Chapter  | MT Professional-Regular         | \$0.00           |
|                                         | 0      | Region<br>5               | Mississippi Professional Chapter          | MS Professional-Regular         | \$0.00           |
|                                         | 0      | Region<br>5               | Oklahoma City                             | OKC-Regular Professional        | \$0.00           |
|                                         | 0      | Region<br>5               | San Antonio Professional Chapter          | SATX Professional-Regular       | \$0.00           |
|                                         | 0      | Region<br>5               | SHPE New Orleans                          | NEWOR-Professional-<br>Regular  | \$0.00           |
|                                         | 0      | Region<br>5               | SHPE Region 5 at Large, Professional      | SR5LRG Professional-<br>Regular | \$0.00           |
|                                         | 0      | Region<br>5               | Texas Bay Area Professional Chapter       | TBA Professional-Regular        | \$0.00           |
|                                         | 0      | Region<br>5               | Tulsa, Oklahoma                           | TOK Professional-Regular        | \$0.00           |
|                                         |        |                           |                                           |                                 |                  |
|                                         |        |                           |                                           | Reset Continue                  | e Cancel         |

On the next page, make sure your information is accurate and click on **Save & Continue** to Proceed forward

|                                                                             | Ceading Hispa                       | inics in STEM                         |                       |  |
|-----------------------------------------------------------------------------|-------------------------------------|---------------------------------------|-----------------------|--|
| HOME MY ACCOUNT REGISTER FOR RLDG                                           |                                     |                                       | RESOURCES DIRECTORIES |  |
| SCHOLARSHIPS                                                                |                                     |                                       |                       |  |
|                                                                             |                                     |                                       |                       |  |
|                                                                             |                                     |                                       |                       |  |
| Online Membership   Member Info                                             |                                     |                                       |                       |  |
| name:                                                                       |                                     |                                       |                       |  |
| primary address:                                                            |                                     | ~                                     |                       |  |
| primary phone:                                                              | ~ <b></b>                           |                                       |                       |  |
| primary fax: Ple                                                            | ase select                          |                                       |                       |  |
| primary e-mail:                                                             |                                     | ~ <b></b>                             |                       |  |
| date of birth:                                                              |                                     |                                       |                       |  |
| legal status:                                                               | (This data w                        | ill only be used internally at SHPE.) |                       |  |
| gender:                                                                     |                                     |                                       |                       |  |
| highest degree earned:                                                      |                                     | ~                                     |                       |  |
| ethnicity:                                                                  |                                     |                                       |                       |  |
| include in member directory?                                                |                                     |                                       |                       |  |
| include in external mailing lists?                                          |                                     |                                       |                       |  |
|                                                                             |                                     |                                       |                       |  |
|                                                                             |                                     |                                       |                       |  |
| I have read and agree                                                       | to Terms and Conditioned Privacy Pe | olicyof SHPE                          |                       |  |
| the                                                                         |                                     |                                       |                       |  |
|                                                                             |                                     |                                       |                       |  |
|                                                                             |                                     |                                       |                       |  |
|                                                                             |                                     | S                                     | ave & Continue Cancel |  |
|                                                                             |                                     |                                       |                       |  |
|                                                                             |                                     |                                       |                       |  |
|                                                                             | 10   Contact De                     |                                       |                       |  |
| - copyright 2023 - society of risspanic Professional Engineers ( 525-725-59 | on contact cs                       |                                       | Follow Us On:         |  |

Please agree on the Code of Ethics , and click on Continue

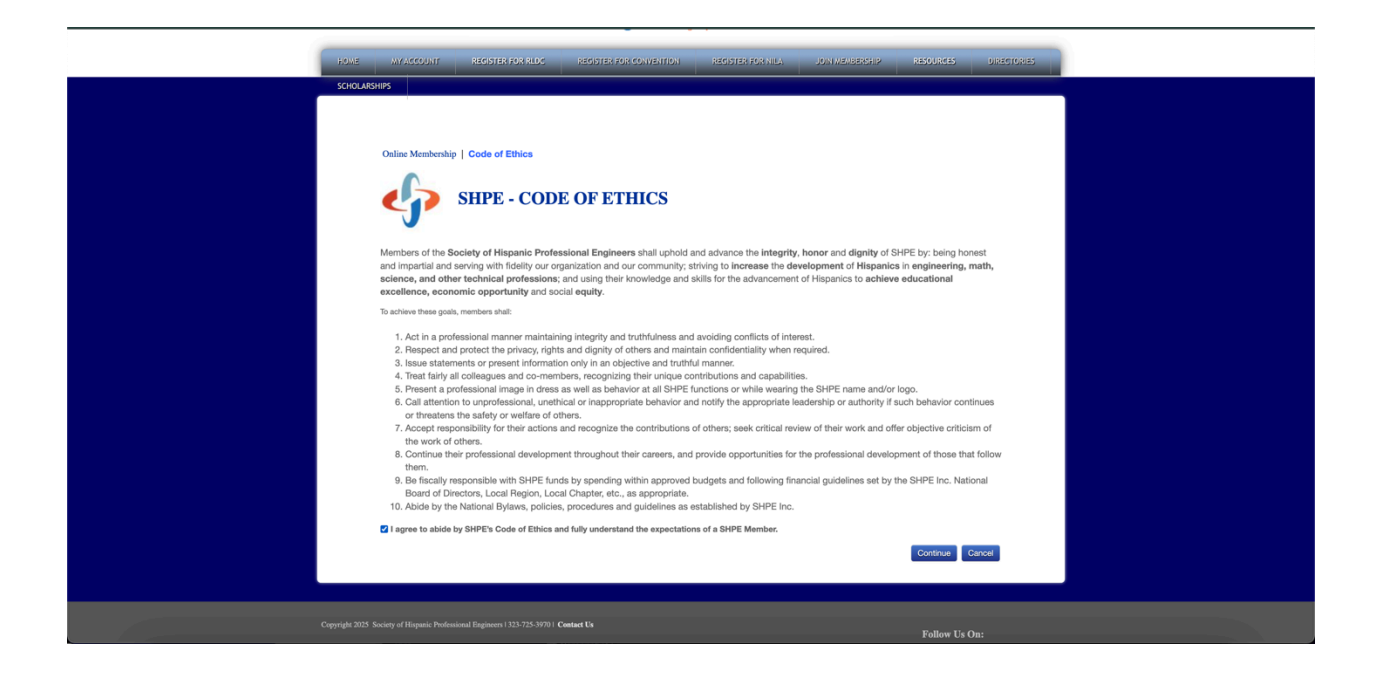

Confirm your Purchase and click on "Add to Cart" when you are sure on your information is correct. You may leave the Auto-Pay Membership with the checkmark.

|   | Welcome back 🛛 MY CART 🐂 Log or   👗 My Account                                                                                                    |
|---|----------------------------------------------------------------------------------------------------|
|   |                                                                                                    |
|   | HOME MEALCOUNT REGISTER FOR RUCC REGISTER FOR ROMENTION REGISTER FOR HELL UDWINESERSHIP REGURES DIRECTORES                                                                                                    |
|   | SCIOLUSRIPS Online Membership   Please Confirm and Proceed Add Membership to Cart New members Karam Nocle Understand SUBE Reductional Membership                                                                                                    |
|   | Member package: Shrip: Professional Membership Chapter: Austin, TX  *Auto-pay membership?  Region: Region 5  Tatl: 56.00  *Automatic Membership application with Jung Payment membership application of pay membership application of pay membership application of pay membership application and a May Tit to the your membership application membership application membership application membership application of pay membership application of pay membership application of pay and May Tito Hard Ship Residues and a pay and May Tito Hard Ship Residues and application of pay and the application of pay and the application of pays and the application of pays ano |
|   | Add to Cart Cancel                                                                                                    |
| C | nyrrigh 2025 Society of Hispathic Professional Engineers 1 323-725-39791 Contact Us Pollow Us On:                                                                                                    |

If you have any discounts to help pay for the membership, you will be allowed to input it here. Click on Check out after making sure everything is properly set up.

| HOME MY AC                      | COUNT REGIS                                | TER FOR RLDC                             | REGISTER FO                  | CONVENTION REGISTER FOR NILA                                                        | JOIN MEMBERSHIP                  | RESCURCES   | DIRECTORIES |  |
|---------------------------------|--------------------------------------------|------------------------------------------|------------------------------|-------------------------------------------------------------------------------------|----------------------------------|-------------|-------------|--|
| SCHOLARSHIPS                    |                                            |                                          |                              |                                                                                     |                                  |             |             |  |
| Shopping Cart   V               | iew                                        |                                          |                              |                                                                                     |                                  |             |             |  |
|                                 |                                            |                                          |                              |                                                                                     |                                  |             |             |  |
| If any challenge<br>dates could | s arise during the p<br>not*, "SQL error", | ayment process at<br>etc., we recommen   | checkout and<br>d attempting | you encounter error messages such as<br>to resolve the issue by utilizing incognito | *decline*, *sync<br>o mode or by |             |             |  |
|                                 |                                            |                                          | refreshing.                  |                                                                                     |                                  |             |             |  |
| Cart Line Items                 | 1                                          |                                          |                              |                                                                                     |                                  |             |             |  |
|                                 |                                            |                                          |                              |                                                                                     | ×                                |             |             |  |
| net total                       | discount                                   | quantity                                 | price                        | item                                                                                |                                  |             |             |  |
| \$0.00                          | \$0.00                                     | 1.000                                    | \$0.00                       | Austin, TX Professional Chapter                                                     |                                  |             |             |  |
| \$65.00                         | \$0.00                                     | 1.000                                    | \$65.00                      | SHPE Protessional Membership                                                        |                                  |             |             |  |
|                                 |                                            |                                          |                              |                                                                                     |                                  |             |             |  |
|                                 |                                            | Sub total: 65.00<br>Total discount: 0.00 | )                            |                                                                                     |                                  |             |             |  |
|                                 |                                            | Total tax: 0.00                          |                              |                                                                                     |                                  |             |             |  |
|                                 |                                            | Total shipping: 0.00                     |                              |                                                                                     |                                  |             |             |  |
|                                 |                                            | Total: 65.0                              | 00                           |                                                                                     |                                  |             |             |  |
|                                 |                                            |                                          |                              |                                                                                     |                                  |             |             |  |
|                                 |                                            | Discount:                                |                              | apply                                                                               |                                  |             |             |  |
|                                 |                                            | Source Code:                             |                              | apply                                                                               |                                  |             |             |  |
|                                 |                                            | disco                                    | ounts applied:               |                                                                                     |                                  |             |             |  |
|                                 |                                            |                                          |                              |                                                                                     |                                  |             |             |  |
|                                 |                                            |                                          |                              |                                                                                     |                                  |             |             |  |
|                                 |                                            |                                          |                              |                                                                                     |                                  |             |             |  |
|                                 |                                            |                                          |                              |                                                                                     | Check-Out                        |             |             |  |
|                                 |                                            |                                          |                              |                                                                                     |                                  |             |             |  |
|                                 |                                            |                                          |                              |                                                                                     |                                  |             |             |  |
|                                 |                                            |                                          |                              |                                                                                     |                                  |             |             |  |
| Copyright 2025 Society of Hi    | spanie Protessional Engine                 | ers 1323-725-3970 1 Cea                  | uict US                      |                                                                                     |                                  | Follow Us O |             |  |

Fill in your information to pay for the membership here and click on continue when you are finished.

| SCHOLARSHIPS                                |                        |
|---------------------------------------------|------------------------|
| Shopping Cart   Payment                     |                        |
| Customer Information                        |                        |
| Customer:                                   |                        |
| Use this phone:                             | + Add a New<br>Phone   |
| Use this email:                             | + Add a New<br>Email   |
| Billing Information                         |                        |
| Bill to: Karam Nicole                       |                        |
| Billing contact: Please select ~            |                        |
| Pick your billing address:                  | + Add a New<br>Address |
| Bill to:<br>Bill to:                        |                        |
| Information                                 |                        |
| Payment amount: 65.00                       |                        |
| <br>Payment method: Please select VRequired |                        |
| Invoice total: 65.00                        |                        |
|                                             | Continue               |
|                                             |                        |

After filling this page with your information, payment method, and clicking Continue, you are officially a member of the Austin SHPE Professional Chapter!